قابل توجه متقاضيان تمديد كارت بازرگاني

جهت ثبت <mark>تیکت پشتیبانی</mark> مربوط به مشکل محل کسب از روش ذیل اقدام نمائید

- . ورود به سامانه جامع تجارت
- ۲. انتخاب گزینه ثبت و پیگیری مشکل

| 🕐 🖂 مدیریت حساب کاربری 🦉 (ثبت و پیگیری مشکل                                                                                                    | ملاز جام تجارت ایران 😑 دوشنبه ۱۴ شهریور ۱۴۰۱ 🦫 |                |  |  |  |
|----------------------------------------------------------------------------------------------------|------------------------------------------------|----------------|--|--|--|
| نقش جاری یا یه حقیقی - فعال                                                                                                    | الله 🖌                                         |                |  |  |  |
|                                                                                                    | فحه اصلی                                       | æ 💏 🗠          |  |  |  |
| زمان باقيمانده (٢٢٠)                                                                                                    | ليات پايه >                                    | <u>lılı</u> az |  |  |  |
| معرفي شخصيت حقوقي 📃 📃 اخذ نقش تاجر داخلي 📃                                                                                                    | ىليات ارزى 🔹 🔪 يارگذارى صلاحيت ھا              | м <b>8</b> 4   |  |  |  |
|                                                                                                    | ىليات لجستىك خارجى 💦 🤇                         | u C            |  |  |  |
|                                                                                                    | ىليات گەركى >                                  | × •            |  |  |  |
| <ul> <li>کاربر گرامی، شما میتوانید در صورت مواجهه با هر مشکل فنی در این سامانه و یا برای ارائه پیشنهادهای خود به منظور بهبود سیستم، از قسمت بالای صفحه، سمت چپ، گزینه «ثبت و پیگیری مشکل» را انتخاب و مشکل یا نظرات خود را ثبت نموده و حداکثر ظرف مدت</li> <li>۲۴ ساعت، پاسخ آن را دریافت نمایید</li> </ul> |                                                |                |  |  |  |
|                                                                                                    |                                                |                |  |  |  |
|                                                                                                    |                                                |                |  |  |  |

۳. انتخاب گزینه درخواست جدید

| 23                                |               |                  |       |      | بواست ها      | مديريت درخ |  |  |
|-----------------------------------|---------------|------------------|-------|------|---------------|------------|--|--|
| ∎ درخواست جدید<br>نمایش محتویات ا |               |                  |       |      |               |            |  |  |
| جزييات                            | وضعيت درخواست | زمان ثبت درخواست | موضوع | گروه | شماره درخواست | رديف       |  |  |
| موردی یافت نشد                    |               |                  |       |      |               |            |  |  |

در صفحه باز شده مطابق تصویر ذیل موارد به این شکل انتخاب گردند:

## گروه = عملیات پایه **شاخه = اشکال در احراز صلاحیت موضوع = ثبت استثنا**ئات کارت بازرگانی

پس از آن بقیه فیلدها تکمیل ، مستندات مربوط به مشکل ضمیمه و توضیحات مربوط به مشکل درج گردد.

در قسمت نوع مشکل مطابق با تصویر ،گزینه مورد نظر را انتخاب و در پایان گزینه <mark>ثبت</mark> را انتخاب نمائید.

| 23       |                                           |                          |                       |      |          |             | ثبت درخواست |
|----------|-------------------------------------------|--------------------------|-----------------------|------|----------|-------------|-------------|
| ~        | موضوع ثبت استثنائات کارت بازرگانی         | $\checkmark$             | اشکال در احراز صلاحیت | شاخه | ~        | عمليات پايه | گروه        |
| 🖈 بازگشت |                                           |                          |                       |      |          |             |             |
|          |                                           |                          |                       |      |          |             | شماره تماس  |
|          |                                           |                          |                       |      |          |             |             |
|          |                                           |                          |                       |      | 着 انتخاب |             | مستند       |
|          | [                                         |                          |                       |      |          |             | توضيحات     |
|          |                                           |                          |                       |      |          |             |             |
|          | Δ                                         |                          |                       |      |          |             |             |
|          |                                           |                          | انتخاب كنيد           |      | -        |             | الآشم ومن   |
|          | قد کاربری                                 | ، برگ دارای کد یکتا، فان | دارندگان سند تک       |      | Ţ,       | انتخاب ننيد | فوع سستن    |
|          |                                           | ، برگ فاقد کد یکتا       | دارندگان سند تک       |      |          |             |             |
|          | ناص دارای پروانه تولیدی)                  | وله دار (مخصوص اشخ       | دارندگان سند منگ      |      |          |             |             |
|          |                                           | بههای دفترخانه ای        | دارندگان اجاره ناه    |      |          | ىراف        | ثبت انص     |
|          | مال ۱۳۷۶ بدون حق واگذاری                  | سرقفلی صادرہ پس از ہ     | دارندگان قرارداد ه    |      |          |             |             |
|          | سال ۷۶ و یا پس از سال ۷۶ دارای حق واگذاری | سرقفلی صادرہ پیش از      | دارندگان قرارداد ه    |      |          |             |             |